## **E-Procurement System Tutorial**

## **Adding a Split to FOAPAL Values**

The FOAPAL value split functionality allows the user to split the amount of the requisition among several FOAPAL lines by specifying the amount or percentage split.

To begin, on the requisition, scroll down to the **FOAPAL Values** section and click on the 🔨 to edit:

| OAPAL Values                           |                                      |                                                            |                             | <i></i> |
|----------------------------------------|--------------------------------------|------------------------------------------------------------|-----------------------------|---------|
| OAPAL Values                           |                                      |                                                            |                             |         |
| Index                                  | Account                              | Commodity Code                                             | Chart                       |         |
| FA040<br>Financial Information Systems | E19203<br>Supplies Computer Software | 920<br>Data Processing, Computer, And Software<br>Services | <b>1</b><br>Pace University |         |

**IMPORTANT:** At first glance, it will appear as there is no option to add a split.

To unveil that option, hover the mouse over the FOAPAL values section and then click on the plus sign

| FOAPAL Values     index   Account   Commodity Code   Chart   % of Price   •     FA040   Q   E19201   Ø   I   Ø   50   III   Ø   Ø   IIII   Ø   Ø   IIIIIIIIIIIIIIIIIIIIIIIIIIIIIIIIIIII                                                                                                    | icon 1        | toward | s the bot | tom rig | t corner       | to ad | d an add | itional r | ow.                                |         |     |
|----------------------------------------------------------------------------------------------------|---------------|--------|-----------|---------|----------------|-------|----------|-----------|------------------------------------|---------|-----|
| Index   Account   Commodity Code   Chart   % of Price     FA040   Q   E19201   Ø8   1   50   1     FA040   Q   E19202   Ø8   1   50   1   60   1     FA040   Q   E19202   Ø8   1   50   1   60   1   60   1   60   1   60   1   60   1   60   1   60   1   60   1   60   1   1   1   1   1   1   1   1   1   1   1   1   1   1   1   1   1   1   1   1   1   1   1   1   1   1   1   1   1   1   1   1   1   1   1   1   1   1   1   1   1   1   1   1   1   1   1   1   1   1   1   1   1   1   1 | FOAPAL Values |        |           |         |                |       |          |           |                                    |         |     |
| FA040 Q E19201 Ø I I 50 II   (0.00 USD) I I S0 II II II III III IIII IIIIIIIIIIIIIIIIIIIIIIIIIIIIIIIIIIII                                                                                                    | Index         |        | Account   |         | Commodity Code |       | Chart    |           | % of Price                         | •       |     |
| FA040 Q E19202 ✓ 08 ✓ 1 ✓ 50 m   (0.00 USD) Split Total 0% (0.00 USD) <td>FA040</td> <td>Q</td> <td>E19201</td> <td>*</td> <td>08</td> <td>*</td> <td>1</td> <td><b>x</b></td> <td>50<br/>(0.00 USD)</td> <td><b></b></td> <td></td>                                                                                                    | FA040         | Q      | E19201    | *       | 08             | *     | 1        | <b>x</b>  | 50<br>(0.00 USD)                   | <b></b> |     |
| (0.0)                                                                                                    | FA040         | Q      | E19202    | ×       | 08             | ×     | 1        | ¥         | 50<br>(0.00 USD)<br>Split Total 0% | â       |     |
|                                                                                                    |               |        |           |         |                |       |          |           | (0.00 USD)                         |         | + ~ |

+ . . . . .. . . . - - - - - -با با ب .

The split can be entered as a % of Price or % of Quantity by selecting either option in the drop-down menu towards the upper right of the FOAPAL values box.

| % of Price                             |   |
|----------------------------------------|---|
| % of Quantity<br>Enter %<br>(0.00 USD) | â |
| Enter %<br>(0.00 USD)                  | Ē |
| Split Total 0%<br>(0.00 USD)           |   |

Once the selection is made, update the new code(s) (it can be an update to the **Index**, **Account** or **Commodity Code**) and specify the split amount. For both the % of Price and % of Quantity option please be sure the total equals 100%.

| Edit FOAPAL Values |   |           |    |             |       |         |    |                              |   |
|--------------------|---|-----------|----|-------------|-------|---------|----|------------------------------|---|
| FOAPAL Value       | S |           |    |             |       |         |    |                              |   |
| Index *            |   | Account * |    | Commodity ( | ode * | Chart * |    | % of Price                   | • |
| FA040              | Q | E19602    | Ľ  | 19          | لا    | 1       | ۷  | 40<br>(0.00 USD)             | â |
| FA515              | Q | E19602    | لا | 19          | لا    | 1       | لا | 60<br>(0.00 USD)             | â |
|                    |   |           |    |             |       |         |    | Split Total 0%<br>(0.00 USD) |   |

If the split amounts do not total 100% an error will appear:

| % of Quantity 🔹                                                |      |
|----------------------------------------------------------------|------|
| 60<br>(96.93 USD)                                              | Ē    |
| 60<br>(96.93 USD)                                              | ā    |
| Split Total 120%<br>(193.86 USD)<br>Percentage is not equal to | 100% |

Once completed click on the **Save Changes** 

Save Changes

button.